## Submitting a job to Prosper 900 PM using New JTE Method

Test the configuration by submitting a digital print job in Prinergy Workshop using the new JTE method.

- 1. Add a PDF file to a job in Prinergy Workshop and Refine.
- 2. In Job Manager, right-click the Refined file and select **Send to Digital**.
- 3. In the list of devices below the line separator, select the required digital device.
- 4. In the Job Ticket Editor dialog box, define any settings as required, and click **Submit**.
- 5. Check your output in Track.